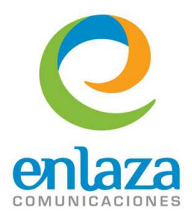

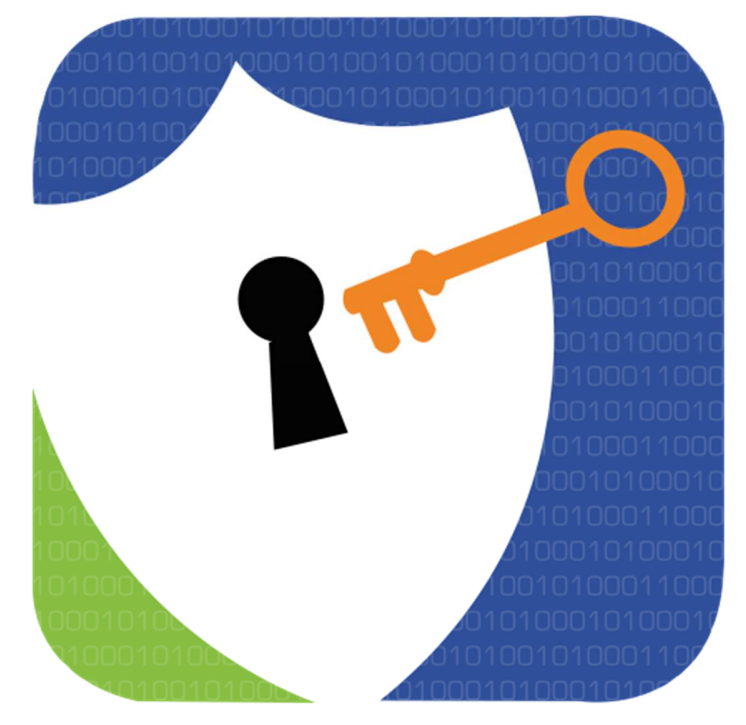

# Manual Elastix-EasyVPN V1.1

Última actualización: 22 de mayo de 2014

Conexión y Enlace de Comunicación Profesional S.A. de C.V.

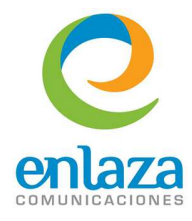

## Tabla de contenidos

| jGracias!                                                        |
|------------------------------------------------------------------|
| Dependencias                                                     |
| Instalación3                                                     |
| Configuración y uso                                              |
| Paso 1. Creación del Archivo "Vars" 4                            |
| Paso 2. Limpieza de Certificados                                 |
| Paso 3. Creación del Certificado "ca.crt"                        |
| Paso 4. Creación de las llaves del servidor y el Diffie-Hellman9 |
| Paso 5. Configuración del servidor de OpenVPN10                  |
| Creación de certificados de clientes                             |
| Estado de la VPN                                                 |
| Clientes Conectados                                              |
| Lista de Certificados Creados22                                  |
| Certificados Revocados                                           |
| Revocación de Certificados                                       |
| Instalación de certificados                                      |
| Instalación de Certificado en teléfonos Yealink25                |
| Instalación del Certificado en plataformas Linux32               |
| Instalación del Certificado en Plataformas Windows               |

Conexión y Enlace de Comunicación Profesional S.A. de C.V.

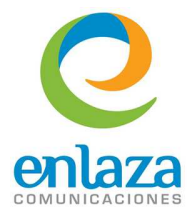

# ¡Gracias!

Sí, gracias por descargar el addon Elastix-EasyVPN. Éste te permitirá crear de forma sencilla, rápida e intuitiva una red privada virtual basada en el popular software de código abierto OpenVPN. Al finalizar la instalación y configuración podrás crear certificados para clientes Linux, Windows, teléfonos Yealink y teléfonos SNOM.

# Dependencias.

| Paquete               | Dependencias                          | Descripción                                                             |
|-----------------------|---------------------------------------|-------------------------------------------------------------------------|
| Elastix-easyvpn-0.1-5 | Openvpn, easy-rsa, fra-<br>mework 2.4 | Brinda la posibilidad de crear una red privada virtual de manera fácil. |

# Instalación.

Puedes descargar el addon a través del Marketplace de Elastix, desde la página de addons de su PBX o bien ejecutando el siguiente comando desde la consola de Linux como el usuario *root:* 

```
# yum install elastix-easyvpn
```

# Configuración y uso.

Al terminar la instalación del Addon elastix-easyvpn deberás ingresar a la página web de administración de Elastix como Administrador para poder ver el módulo recién instalado, de lo contrario no serás capaz de usarlo.

La ubicación del módulo es: Security ---> OpenVPN/Seguridad ---> OpenVPN.

Una vez en el menú anteriormente mencionado verás una página como la siguiente:

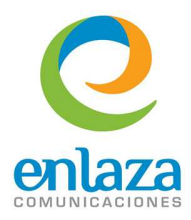

| OpenVPN                       |                                         | ☑ ⊮ ★ ?                                                                       |
|-------------------------------|-----------------------------------------|-------------------------------------------------------------------------------|
| OpenVPN Settings              |                                         |                                                                               |
| OpenVPN Configuration         |                                         |                                                                               |
| 1. Create Vars File           | Here you can enter the common values to | agenerate the vars file. All certificates shall be created using these values |
| 2. Clean All                  | Common Values for Vars Fil              | e                                                                             |
| 3. Build CA                   | There is no "vars"                      | <sup>+</sup> configuration file, please create your OpenVPN Config!           |
| 4. Build Server's Keys        | Country Name 🥥                          | ej: MX                                                                        |
| 5. Build Server Configuartion | State or Province 🥥                     | ej: MX                                                                        |
|                               | Croanization Name                       | ej: Guerrero                                                                  |
|                               | Organization Unit Name 🕢                | ej: support                                                                   |
|                               | Common Name 🥥                           | ej: Elastix                                                                   |
|                               | Name 🗟                                  | Previous Next                                                                 |
|                               |                                         | · TENUUS TIEAL                                                                |

En esta sección deberás completar 5 pasos para poder iniciar el servicio de OpenVPN y poder crear certificados para los clientes que se conectarán a la VPN.

## Paso 1. Creación del Archivo "Vars".

Si estás familiarizado con la puesta en marcha del servicio de OpenVPN sabes de antemano que existe un archivo llamado vars, el cual contiene la información como: nombre del país, estado o provincia, nombre de la organización, nombre común, etcétera. Esta información será utilizada para crear los certificados tanto del cliente como del servidor.

Este paso necesita completarse para poder avanzar al paso 2. Si no completas este paso verás la página de la siguiente manera:

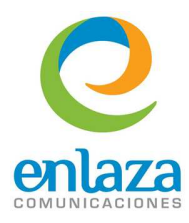

| elastix                      |                                 | 6191214                                                                                 |
|------------------------------|---------------------------------|-----------------------------------------------------------------------------------------|
| Firewall Audit Weal          | Agenda Email Pax                | PBX IIM Security                                                                        |
| OpenVPN                      |                                 | ☑ ⊪ ★ ?!                                                                                |
|                              |                                 |                                                                                         |
| OpenVPN Settings             |                                 |                                                                                         |
| OpenVPN Configuration        |                                 |                                                                                         |
|                              |                                 |                                                                                         |
| 1. Create Vars File          | Here you can add the comm       | om values to generate the vars file, with this values will be created all certificates. |
| 2. Clean All                 | Common Values for               | Vere File                                                                               |
|                              | Common values for<br>There is r | vars rile no "vars" configuration file Please create your OpenVPN Config!               |
|                              |                                 |                                                                                         |
| .4. Build Server's Keys      | Country Name 🧭                  | ej: MX                                                                                  |
| 5. Build Server Configuation | State or Province 🕡             | i nis tieta is requirea.                                                                |
|                              |                                 | This field is required.                                                                 |
|                              | Locality 🥑                      | ej: Guerrero                                                                            |
|                              |                                 | This field is required.                                                                 |
|                              | Organization Name 🥥             | ej: MySuperCo                                                                           |
|                              |                                 | This field is required.                                                                 |
|                              | Organization Unit Name 🕢        | Previous                                                                                |
|                              |                                 |                                                                                         |
|                              | Electivic licensed under CDL b  |                                                                                         |

Deberás llenar los siguientes campos para poder avanzar al paso 2:

| Nombre del<br>campo                              | Descripción del campo                                                                                                    | Valores de ejemplo   |
|--------------------------------------------------|----------------------------------------------------------------------------------------------------|----------------------|
| <i>Country Name</i><br>(nombre del país)         | Es el código del país donde está ubicado el servidor. Tiene<br>una longitud de 2 caracteres y es necesario para poder gene-<br>rar el archivo vars. El valor que puedes usar es el nombre del<br>país reducido a dos letras de acuerdo al RFC ISO 3166<br>(http://en.wikipedia.org/wiki/ISO_3166-1_alpha-2#Offi-<br>cially_assigned_code_elements). | MX<br>EU<br>AR<br>EC |
| <i>State or Province</i><br>(Estado o provincia) | Es el estado o provincia donde se encuentra el servidor. Tiene<br>una longitud de 2 caracteres.                                                                                                    | DF<br>TX<br>MO       |

Conexión y Enlace de Comunicación Profesional S.A. de C.V.

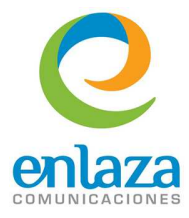

| <i>Locality</i> (Localidad)                                      | Es el nombre de la localidad donde se encuentra el servidor.<br>No tiene límite de longitud.                                                              | Acapulco<br>Benito Juárez<br>Buenos Aires    |
|------------------------------------------------------------------|----------------------------------------------------------------------------------------------------|----------------------------------------------|
| <i>Organization Name</i><br>(Nombre de la orga-<br>nización)     | Es el nombre de la organización que hospeda al servidor. Pue-<br>des usar el nombre de tu empresa para llenar este campo.<br>No tiene límite de longitud. | Enlaza Comunicaciones<br>Palosanto Solutions |
| <i>Organization Unit</i><br>(Departamento de<br>la organización) | Utiliza el nombre del departamento de tu empresa respon-<br>sable del manejo de este servidor. No tiene límite de longi-<br>tud.                          | Soporte<br>Sistemas<br>Seguridad             |
| <i>Common Name</i><br>(Nombre común)                             | Puedes usar cualquier nombre común para llenar este campo.                                                                                                | Elastix                                      |
| <i>Name</i> (Nombre)                                             | Generalmente este campo se llena con el nombre del host de<br>tu PBX. No tiene límite de longitud.                                                        | mipbx.dominio.com                            |
| <i>Email</i> (correo elec-<br>trónico)                           | Es el correo electrónico que se usará para registrar los certi-<br>ficados del servidor.                                                                  | soporte@miem-<br>presa.com                   |

Una vez que hayas completado todos los campos deberás dar clic en el botón *Create Vars File* (Crear archivo Vars) para pasar al paso 2.

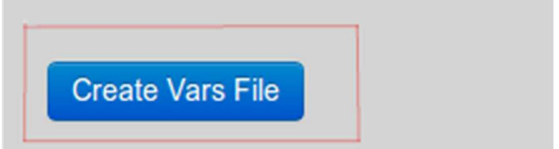

*Vars Exists*? (¿Existe el archivo Vars?): Este campo de texto es un campo de sistema, no es editable. Sin embargo, es requerido para avanzar al paso 2. Este campo se llenará con la palabra *YES* (SÍ) una vez que hayas dado clic en el botón "Create vars file". Si este campo aparece vacío deberás generar de nuevo el archivo vars con la información previamente descrita.

Para ir al paso 2 presiona el botón Next (Siguiente).

Conexión y Enlace de Comunicación Profesional S.A. de C.V.

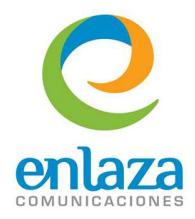

## Paso 2. Limpieza de Certificados.

| OpenVPN                       | ☑ ⊩ ★ ?                                                                                                    |
|-------------------------------|----------------------------------------------------------------------------------------------------|
| OpenVPN Settings              |                                                                                                    |
| OpenVPN Configuration         |                                                                                                    |
| 1. Create Vars File           | Hare you can delete all the previously apparented losis, pertilectors and configuration flac on the super-that by previous the butters you                                                                     |
| 2. Clean All                  | rele you can delete an die previously generated keys, cerdinates and computation mes so be aware charby pressing die button you will delete all the keys, certificates and configurations files of your system |
| 3. Build CA                   | If this is the first time you are creating keys, then it is safe to press the button.                                                                                                    |
| 4. Build Server's Keys        | Clean All                                                                                                    |
| 5. Build Server Configuartion |                                                                                                    |
|                               |                                                                                                    |
|                               |                                                                                                    |
|                               |                                                                                                    |
|                               |                                                                                                    |
|                               | Previous                                                                                                    |

En este paso serás capaz de eliminar llaves y/o certificados previamente creados.

Si has creado previamente certificados (ya sea del servidor o de los clientes), éstos serán borrados del sistema para poder crear los nuevos. Si ésta es tu primera vez creando certificados puedes continuar de manera segura. Los archivos eliminados son los \*.pem, \*.crt, \*.key, dh1024.pem y las configuraciones del servidor.

Para limpiar el sistema basta con presionar el botón Clean All (Borrar todo).

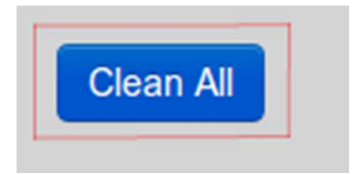

Para ir al Paso 3 presiona el botón Next (Siguiente).

#### Paso 3. Creación del Certificado "ca.crt".

En este paso serás capaz de crear el certificado ca.crt el cual es necesario para la implementación de la VPN. Bastará con que presiones el botón *Create CA* (Crear CA) para generar dicho archivo. Una vez presionado el botón verás una imagen que indica que el sistema está trabajando.

Al finalizar el proceso la imagen desaparecerá y el campo de texto Certificate Exist? (¿Existe certificado?) se llenará

Conexión y Enlace de Comunicación Profesional S.A. de C.V.

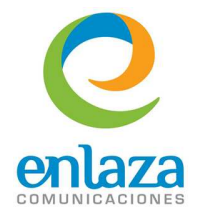

con la palabra YES.

*Certificate Exist*? (¿Existe certificado?): Este campo es un campo de sistema, no es editable pero es requerido para avanzar al paso 4. Para que el sistema llene el campo de texto presiona el botón *Create CA* (Crear CA).

| OpenVPN                       |                                            |                                       | ☑ ⊩ ★ ?       |
|-------------------------------|--------------------------------------------|---------------------------------------|---------------|
| OpenVPN Settings              |                                            |                                       |               |
| OpenVPN Configuration         |                                            |                                       |               |
| 1. Create Vars File           | Here you can create the callow and the cal | ert files based on the wars file ston |               |
| 2, Clean All                  | Create CA                                  | nt mes based on the vars me step.     |               |
| 3. Build CA                   | Certificate Exist? 🧭                       |                                       |               |
| 4. Build Server's Keys        |                                            | This field is required.               |               |
| 5. Build Server Configuartion |                                            |                                       |               |
|                               |                                            |                                       |               |
|                               |                                            | • LOADING •                           |               |
|                               |                                            |                                       |               |
|                               |                                            |                                       |               |
|                               |                                            |                                       | Previous      |
|                               |                                            |                                       | THENOUS THEAT |

Cuando se haya generado el certificado, el sistema deshabilitará el botón y llenará el campo de texto de sistema, como lo muestra la siguiente imagen:

| OpenVPN                       |                                        |                                          |
|-------------------------------|----------------------------------------|------------------------------------------|
| OpenVPN Settings              |                                        |                                          |
| OpenVPN Configuration         |                                        |                                          |
| 1. Create Vars File           | Here you can create the calkey and the | ca.crt files based on the vars file sten |
| 2. Clean All                  | Create CA                              | caller mos babea en ale salo me step.    |
| 3. Build CA                   | Certificate Exist?                     | YES                                      |
| 4. Build Server's Keys        |                                        |                                          |
| 5. Build Server Configuration |                                        |                                          |

Para avanzar al paso 4 presiona el botón Next (Siguiente).

Conexión y Enlace de Comunicación Profesional S.A. de C.V.

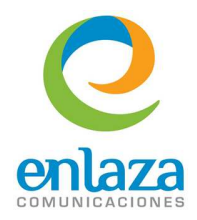

Paso 4. Creación de las llaves del servidor y el Diffie-Hellman.

En este paso crearás las llaves del servidor y el archivo Diffie-Hellman (dh1024.pem).

*dh1024.pem exists?* (¿Existe archivo dh1024.pem?): Este campo es un campo de sistema, no es editable pero es requerido para avanzar al paso 5. Para que el sistema llene este campo presiona el botón *Create Server Keys* (Crear llaves del servidor).

Server Keys Exists? (¿Existen las llaves del servidor?): Este campo es un campo de sistema, no es editable pero es requerido para avanzar al paso 5. Para que el sistema llene este campo presiona el botón *Create Server Keys* (Crear llaves del servidor).

Al presionar el botón *Create Server Keys* (Crear llaves del servidor), el sistema desplegará la imagen que indica que el sistema está trabajando en generar las llaves.

Este proceso puede tardar varios minutos dependiendo de la capacidad de su PBX. No cancele ni actualice la página mientras esté activa la imagen que despliega el sistema al presionar el botón *"Create Server Keys"*.

| OpenVPN                       |                                         |                                    | ⊠⊪★?     |
|-------------------------------|-----------------------------------------|------------------------------------|----------|
| OpenVPN Settings              |                                         |                                    |          |
| 1. Create Vars File           | Here you can create the server key, sen | ver.crt and the dh1024.pem.        | *        |
| 2. Clean All                  |                                         | This process may take a long time! |          |
| 3. Build CA                   | Create Semer Keys                       |                                    |          |
| 4. Build Server's Keys        | dh1024.pem Exists?                      |                                    |          |
| 5. Build Server Configuration |                                         | This field is required.            |          |
|                               | Server Keys Exists? 🥥                   | This field is required.            |          |
|                               |                                         | • • •                              | _        |
|                               |                                         |                                    | Previous |

Al finalizar el proceso, el sistema deshabilitará el botón *Create Server Keys* (Crear llaves del servidor) y llenará los campos de sistema con la palabra *YES*.

Conexión y Enlace de Comunicación Profesional S.A. de C.V.

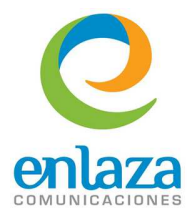

| OpenVPN                |                                                      |                               | ☑ ⊩ ★ ?       |
|------------------------|------------------------------------------------------|-------------------------------|---------------|
| OpenVPN Settings       |                                                      |                               |               |
| OpenVPN Configuration  |                                                      |                               |               |
| 1. Create Vars File    |                                                      |                               |               |
| 2. Clean All           | Here you can create the server.key, server.crt and t | ne aniuz4.pem.                |               |
| 3. Build CA            | Create Senar Keys                                    | process may take a long time! |               |
| 4. Build Server's Keys | dh1024.pem Exists?                                   | YES                           |               |
|                        | Server Keys Exists? 🥑                                | YES                           |               |
|                        |                                                      | This field is required.       |               |
|                        |                                                      |                               |               |
|                        |                                                      |                               |               |
|                        |                                                      |                               |               |
|                        |                                                      |                               | Previous Next |

Para ir al paso 5 presiona el botón Next (Siguiente).

Paso 5. Configuración del servidor de OpenVPN.

En este paso, serás capaz de crear las reglas de la VPN así como el segmento de RED que la VPN utilizará para crear los túneles de conexión.

Al ingresar al paso 5, verás una página como la siguiente imagen, todos los campos salvo el campo de *Advanced settings* (Configuraciones avanzadas) son requeridos.

| OpenVPN                       |                        |                                        |                             |                             |          | ?    |
|-------------------------------|------------------------|----------------------------------------|-----------------------------|-----------------------------|----------|------|
| OpenVPN Settings              |                        |                                        |                             |                             |          |      |
| OpenVPN Configuration         |                        |                                        |                             |                             |          |      |
| 1. Create Vars File           |                        |                                        |                             |                             |          | -    |
|                               | Here you can create th | he server.conf configuration and t     | he server's keys to be used | and the diffie-hellman key. |          |      |
|                               | Server Configu         | Iration<br>There is no Server configur | ation file, please create y | our Server Config!          |          |      |
|                               | IP or HOST 🥑           | ej: myhost.mydomain.com                | Set Your Public IP          |                             |          |      |
| 5. Build Server Configuartion | Listening Port 🧿       | ej: 1194                               |                             |                             |          |      |
|                               | Protocol 🥑             | UDP                                    | •                           |                             |          | -    |
|                               | Dev 🧭                  | TUN                                    | •                           |                             |          |      |
|                               | Server Network 🥑       | ej: 10.0.1.0                           | Server Mask 🥑               | ej: 255.255.255.0           |          |      |
|                               | Keep Alive 🥥           | ej: 10                                 | Timeout 🥑                   | ej: 120                     |          |      |
|                               |                        |                                        |                             |                             | Previous | iish |

A continuación se describen los campos con que deberán ser llenados en este apartado de configuración:

Conexión y Enlace de Comunicación Profesional S.A. de C.V.

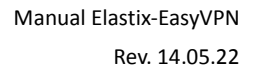

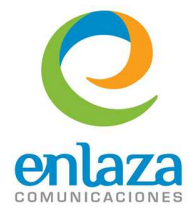

*IP or HOST* (IP o HOST): Este campo no tiene límite de longitud, en éste deberás ingresar la IP (pública o privada) o el nombre del Host al que los clientes se conectarán cuando el servicio esté activo. Este campo es requerido para poder generar los certificados del cliente. Ejemplo: 192.168.1.25 (Dirección interna del servidor) o 189.70.67.09 (Dirección Pública del servidor) o CompuMundoHiperMegaRED.dynds.com.

Si deseas ingresar la IP Publica de tu servidor puedes usar el botón *Set your public IP* (Usar la Ip Pública) el cual automáticamente llenará este campo con la dirección pública actual.

Si deseas dar acceso remoto a otros clientes será necesario que uses una IP Pública o un Nombre de Dominio, no podrás tener acceso desde una red externa si usa una IP Privada (por ejemplo 192.168.1.1).

También es importante redireccionar el puerto establecido en la configuración de la dirección interna del servidor para tener acceso remoto, esto desde su ruteador y/o firewall.

*Listening Port* (Puerto): Este campo no tiene límite de longitud pero espera un valor numérico válido en el rango de puertos UDP o TCP para "escuchar" las conexiones entrantes del servicio de OpenVPN. Generalmente, el valor esperado es el número de puerto 1194. Este campo es necesario para poder generar el archivo de configuración y poder crear certificados del cliente.

**Protocol (Protocolo):** Esta lista desplegable te permitirá elegir entre el protocolo UDP y TCP para realizar la conexión de los túneles. Este campo es obligatorio y esta seleccionado el valor UDP de forma predeterminada.

**Dev (Dispositivo):** Esta lista desplegable te permitirá elegir entre 2 dispositivos virtuales de red TUN y TAP. TUN es conocido como un dispositivo TUNnel del Kernel del sistema y opera en la capa 3 usando paquetes IP, mientras el dispositivo TAP es un dispositivo "TAP" del Kernel del sistema y opera en la capa 2 usando tramas ETHERNET.

Este campo lo necesita el sistema para poder generar el archivo de configuración y los certificados del cliente. El valor TUN está seleccionado de forma predeterminada.

*Server Network* (Red del servidor): Este campo es obligatorio para el sistema. Se utiliza para establecer el segmento de red que usará el sistema para hacer la conexión entre los túneles de la VPN. Podrás ingresar un segmento de RED para generar el dispositivo de red virtual de la VPN, por ejemplo, para crear un segmento de red 10.0.1.0/24 deberás ingresar el valor: 10.0.1.0.

*Server Mask* (Máscara de red): Este campo es necesario para el sistema. Se utiliza para establecer la máscara de red que usará la red del servidor. Deberás ingresar un valor válido para el segmento de red previamente establecido, de lo contrario el servicio de OpenVPN no podrá arrancar. Usualmente se genera una máscara de 24 bits: 255.255.255.0.

*Keepalive*: Este campo es necesario para el sistema. Se utiliza para establecer el tiempo de envío de pings hacia los clientes cada "n" segundos. Deberás ingresar un valor decimal entero para establecer este tiempo, por ejemplo, para enviar cada 10 segundos el *keepalive*, establece el número 10.

Conexión y Enlace de Comunicación Profesional S.A. de C.V.

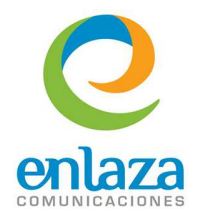

*Timeout*: Este campo es necesario para el sistema. Se utiliza para establecer el tiempo máximo antes de marcar a un cliente como desconectado, es usado en conjunto con el valor *KeepAlive*. Deberás ingresar un valor decimal entero en este campo, por ejemplo, para marcar a un cliente como desconectado al no recibir pings de respuesta después de 140 segundos ingresa el valor 140.

Advanced Options (Opciones avanzadas): Este campo es opcional. Se utiliza para ingresar configuraciones avanzadas en el servidor, deberás conocer las opciones que desees ingresar y crear a su vez las dependencias necesarias para que dichas opciones funcionen correctamente. Por ejemplo: Si deseas usar la directiva client-config-dir deberás añadirla en el área de texto además de asignar el valor y crear dicho directorio en /etc/openvpn, de lo contrario el servicio de OpenVPN no arrancará.

|   | OpenVPN                       |                        |              |               |                   |          | * ?    |
|---|-------------------------------|------------------------|--------------|---------------|-------------------|----------|--------|
| ( | DpenVPN Settings              |                        |              |               |                   |          |        |
|   | OpenVPN Configuration         |                        |              |               |                   |          |        |
|   | 1. Create Vars File           |                        | TUN          |               |                   |          |        |
|   |                               | Server Network 🥑       | ej: 10.0.1.0 | Server Mask 🧿 | ej: 255.255.255.0 |          |        |
|   | 2. Clean All                  | Keep Alive 🧭           | ej: 10       | Timeout 🥑     | ej: 120           |          |        |
|   | 3. Build CA                   | Advanced Settings/or   | tional)      |               |                   |          |        |
|   | 4. Build Server's Keys        |                        | , g          |               |                   |          | _      |
|   | 5. Build Server Configuartion |                        |              |               |                   |          |        |
|   |                               |                        |              |               |                   |          |        |
|   |                               | Create Server Confi    | guration     |               |                   |          |        |
|   |                               | Configuration File Exi | sts?         |               |                   |          |        |
|   |                               | Server.conf Exists?    | 3            |               |                   |          |        |
|   |                               |                        |              |               |                   |          |        |
|   |                               |                        |              |               |                   | Previous | Finish |

Una vez que hayas llenado los datos de configuración, presiona el botón *Create Server Configuration* (Crear la configuración del servidor) y el sistema creará el archivo de configuración y llenará los campos de sistema Configuration File Exist y Server.conf Exist con la palabra *YES*.

**Configuration File Exist? (¿Existe el archivo de configuración?):** Este campo es un campo de sistema, no es editable pero es necesario para finalizar la configuración del sistema. Para que el sistema llene este campo es necesario haber concluido el llenado de los campos de la configuración de la VPN y presionar el botón **Create Server Configuration (Crear la configuración del servidor)**.

Server.conf Exists? (¿Existe el archivo Server.conf?): Este campo es un campo de sistema, no es editable pero es necesario para finalizar la configuración del sistema. Para que el sistema llene este campo se debe haber concluido el llenado de los campos de la configuración de la VPN y presionar el botón Create Server Configuration (Crear la configuración del servidor). Este campo evalúa si el archivo server.conf exist. Este archivo es el que contiene toda la información necesaria para arrancar el servicio de OpenVPN y se llena con una serie de datos predeterminados y los datos que ingresó en la parte superior.

Éstos son los datos con que el archivo server.conf se crea:

Conexión y Enlace de Comunicación Profesional S.A. de C.V.

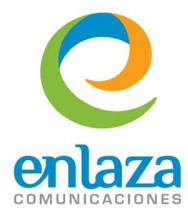

| nent dingnocode nen ucuania                             |
|---------------------------------------------------------|
| port <ingresado por="" usuario=""></ingresado>          |
| proto <b><ingresado por="" usuario=""></ingresado></b>  |
| dev <ingresado por="" usuario=""></ingresado>           |
| ca ca.crt                                               |
| cert server.crt                                         |
| key server.key                                          |
| dh dh1024.pem                                           |
| server <b><ingresado por="" usuario=""></ingresado></b> |
| ifconfig-pool-persist ipp.txt                           |
| keepalive <ingresado por="" usuario=""></ingresado>     |
| comp-lzo                                                |
| user asterisk                                           |
| group asterisk                                          |
| persist-key                                             |
| persist-tun                                             |
| status openvpn-status.log                               |
| verb 3                                                  |
| client-to-client                                        |
| <pre>#111crl-verify /etc/openvpn/crl.pem</pre>          |
|                                                         |

La parte ingresado por usuario se reemplazará por los datos ingresados en la página web.

La sección #111crl-verify /etc/openvpn/crl.pem será reemplazada por crl-verify /etc/openvpn/crl.pem la primera vez que revoques un certificado.

A continuación, se muestra un ejemplo de cómo se verá un archivo creado con los siguientes valores en la página web:

|               |                  | he conver configuration | an and the conver | a kova ta ba usad an  | the diffic bollman loss  |
|---------------|------------------|-------------------------|-------------------|-----------------------|--------------------------|
|               | Server Configu   | uration                 | on and the server | s keys to be used and | r die unite-riennan key. |
|               |                  | This                    | is your actual S  | erver configuration   |                          |
|               | IP or HOST 🕡     | 192.168.1.210           |                   | Set Your Public IP    |                          |
| Configuartion | Listening Port 🥥 | 1194                    |                   |                       |                          |
|               | Protocol 🕖       | UDP                     | ٣                 |                       |                          |
|               | Dev 🕜            | TUN                     | ۲                 |                       |                          |
|               | Server Network 🕜 | 10.200.100.0            |                   | Server Mask 🕜         | 255.255.255.0            |
|               |                  |                         |                   |                       |                          |

El archivo server.conf tendrá los siguientes datos:

Conexión y Enlace de Comunicación Profesional S.A. de C.V.

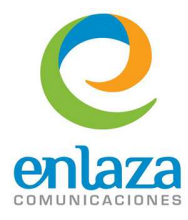

| nont 1104                         |
|-----------------------------------|
|                                   |
| proto uap                         |
| dev <b>tun</b>                    |
| ca ca.crt                         |
| cert server.crt                   |
| key server.key                    |
| dh dh1024.pem                     |
| server 10.200.100.0 255.255.255.0 |
| ifconfig-pool-persist ipp.txt     |
| keepalive <b>10 140</b>           |
| comp-lzo                          |
| user asterisk                     |
| group asterisk                    |
| persist-key                       |
| persist-tun                       |
| status openvpn-status.log         |
| verb 3                            |
| client-to-client                  |
|                                   |

Cuando presionas el botón *Create Server Configuration* (Crear la configuración del servidor), la página web enviará una alerta preguntando si deseas sobrescribir el archivo actual de configuración, si ésta es la primera vez que lo haces, da clic en aceptar para generar la configuración. Si actualmente existe un archivo de configuración, considera los efectos al sobrescribir este archivo.

| The | page at https://192                          | .168.1.2                  | LO says:                |
|-----|----------------------------------------------|---------------------------|-------------------------|
| ?   | You will override the<br>Are you sure you wa | e current c<br>ant to con | onfiguration.<br>tinue? |
|     | C                                            | ancel                     | ОК                      |

Cuando el sistema termine, verás los campos del sistema llenados con la palabra YES.

| Server.conf Exists? @ | YES |  |
|-----------------------|-----|--|
| Server.conf Exists? 🥥 | YES |  |

Para finalizar la configuración de la VPN, deberás presionar el botón *Finish* (Terminar). Inmediatamente después aparecerá una ventana indicando que ahora puedes generar los certificados:

Conexión y Enlace de Comunicación Profesional S.A. de C.V.

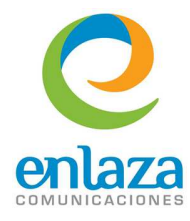

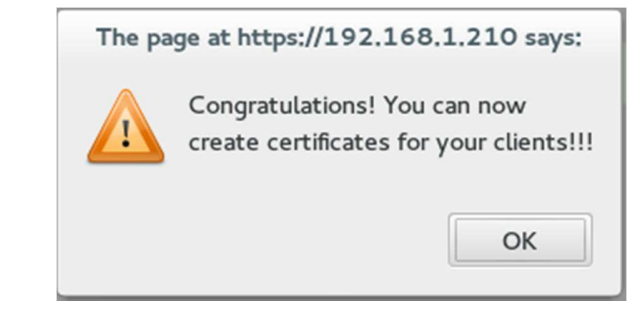

Acto seguido, la página se actualizará y aparecerán 2 nuevas pestañas:

| OpenVPN Configuration | Create Client Certificates | OpenVPN Status |
|-----------------------|----------------------------|----------------|
|                       |                            |                |

Con estos pasos se da por concluida la configuración general del servidor de OpenVPN. La siguiente tarea es crear los certificados para los clientes (teléfonos) que se conectarán al sistema.

## Creación de certificados de clientes

Al ingresar a la pestaña *Create Client Certificates* (Crear certificados de cliente) verás una página como la siguiente imagen:

Conexión y Enlace de Comunicación Profesional S.A. de C.V.

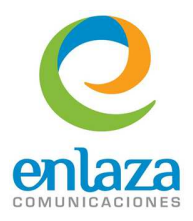

| /PN Configuration  | Create Client Certificates     | OpenVPN Status            |                         |             |  |
|--------------------|--------------------------------|---------------------------|-------------------------|-------------|--|
| Here you can creat | e predefined keys and certific | ates for clients, so they | can connect to the vpn. |             |  |
| Client Type 🕜      | Linux Client (separated        | files) 🔻                  | Client Name 🕡           | ej: Client1 |  |
| Gaparata Capiliza  |                                |                           |                         |             |  |
| Generate Connigs   |                                |                           |                         |             |  |
| ( <b>4 4</b> )     |                                | • • • • •                 |                         | a 🖬 🗐 🔎     |  |
| 😭 client           | ieys                           |                           |                         |             |  |
|                    |                                |                           |                         |             |  |
|                    |                                |                           |                         |             |  |
|                    |                                |                           |                         |             |  |
|                    |                                |                           |                         |             |  |
|                    | ,                              |                           |                         |             |  |
|                    | ,                              |                           |                         |             |  |

En esta sección, podrás obtener certificados para diferentes tipos de cliente con el nombre que indiques, este nombre será usado por el cliente y el servidor para identificar la conexión entrante.

*Client Type* (Tipo de Cliente): Esta lista desplegable te permite elegir el tipo de cliente y basándose en dicho tipo se generará el certificado. El sistema actualmente cuenta con estos tipos de cliente:

*Linux Client* (Cliente Linux): Este tipo de cliente generará 4 archivos requeridos por los equipos con el sistema operativo Linux: ca.crt, nombre.conf, nombre.crt y nombre.key. La palabra nombre se reemplazará por el nombre elegido por el usuario antes de generar el certificado. Por ejemplo, si ingresaste el nombre "Linux1" en el manejador de archivos aparecerán 4 archivos llamados: ca.crt, Linux1.conf, Linux1.crt y Linux1.key. Descarga estos archivos a tu equipo Linux para poder conectarte al servidor (El equipo cliente necesita tener instalado el servicio de OpenVPN).

*Windows Client* (Cliente Windows): Este tipo de cliente generará 4 archivos requeridos por los equipos con el sistema operativo Windows: ca.crt, nombre.ovpn, nombre.crt y nombre.key. La palabra nombre se reemplazará por el nombre elegido por el usuario antes de generar el certificado. Por ejemplo, si ingresaste el nombre "Windows1" en el manejador de archivos aparecerán 4 archivos llamados: ca.crt, Windows1.ovpn, Windows1.crt y Windows.key. Descarga estos archivos a tu equipo Windows para poder conectarte al servidor. (El equipo cliente necesita tener instalado el servicio de OpenVPN).

Conexión y Enlace de Comunicación Profesional S.A. de C.V.

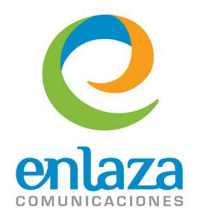

Yealink Phone FW < V71 [TAR] (Cliente Teléfono Yealink firmware menor a 71): Este tipo de cliente generará 1 archivo tipo TAR requerido por los teléfonos Yealink con una versión de Firmware menor a la 71 y generará un archivo llamado: nombre.tar. La palabra nombre se reemplazará por el nombre elegido por el usuario antes de generar el certificado. Por ejemplo, si ingresaste el nombre "Yealink1", en el manejador de archivos aparecerá 1 archivo llamado: Yealink1.tar

**Yealink Phone FW > V71 [TAR] (Cliente Teléfono Yealink firmware mayor a 71):** Este tipo de cliente generará 1 archivo tipo TAR requerido por los teléfonos Yealink con una versión de Firmware mayor a la 71 y generará un archivo llamado: nombre.tar. La palabra nombre se reemplazará por el nombre elegido por el usuario antes de generar el certificado. Por ejemplo, si ingresaste el nombre "YealinkNew", en el manejador de archivos aparecerá 1 archivo llamado: YealinkNew.tar

*SNOM Phone* **[TAR] (Cliente Teléfono SNOM):** Este tipo de cliente generará 1 archivo tipo TAR requerido por los teléfonos SNOM con soporte de OpenVPN y generará un archivo llamado: nombre.tar. La palabra nombre se reemplazará por el nombre elegido por el usuario antes de generar el certificado. Por ejemplo, si ingresaste el nombre "SNOM1", en el manejador de archivos aparecerá 1 archivo llamado: SNOM1.tar.

*Embedded Linux Client*[One file](Cliente Linux 1 sólo archivo): Este tipo de cliente generará 1 archivo tipo CONF requerido por el sistema operativo Linux y generará un único archivo el cual contendrá las llaves y certificados embebidos en el mismo y se llamará: nombre.conf. La palabra nombre se reemplazará por el nombre elegido por el usuario antes de generar el certificado. Por ejemplo, si ingresaste el nombre "Elinux1", en el manejador de archivos aparecerá 1 archivo llamado: Elinux.conf

**Embedded Windows Client[One File](Cliente Windows 1 sólo archivo):** Este tipo de cliente generará 1 archivo tipo OVPN requerido por el sistema operativo Windows y generará un único archivo el cual contendrá las llaves y certificados embebidos en el mismo y se llamará: nombre.ovpn. La palabra nombre se reemplazará por el nombre elegido por el usuario antes de generar el certificado. Por ejemplo, si ingresaste el nombre "EWindows1", en el manejador de archivos aparecerá 1 archivo llamado: Ewindows1.ovpn.

A continuación se muestra una imagen con el manejador de archivos conteniendo los archivos muestra descritos anteriormente:

Conexión y Enlace de Comunicación Profesional S.A. de C.V.

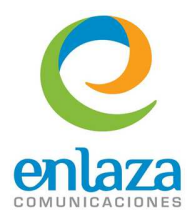

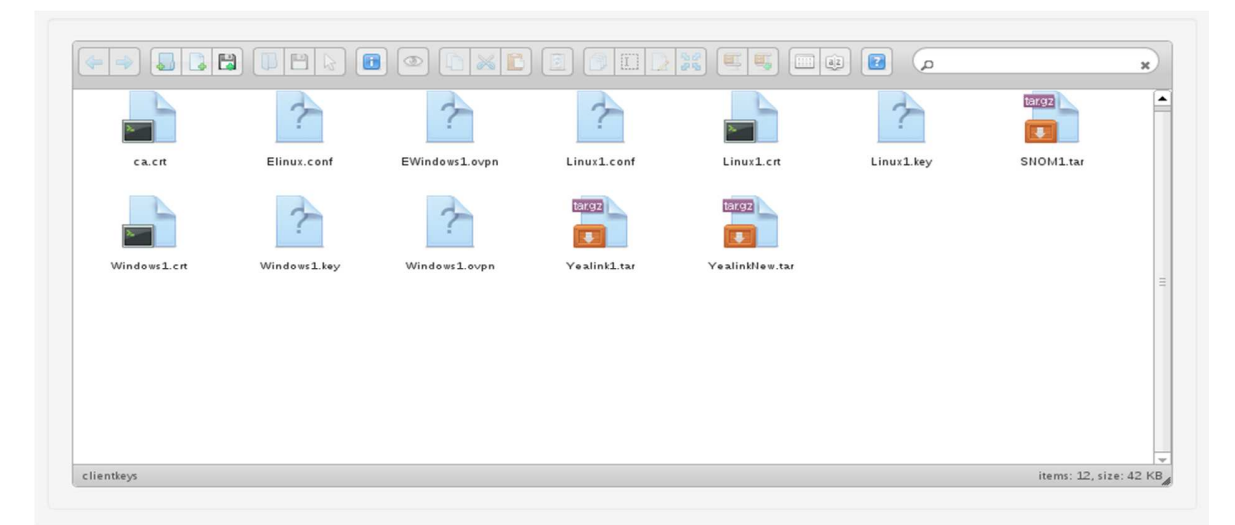

Para descargar los archivos, da clic derecho sobre el archivo deseado y selecciona la opción Download (Descargar):

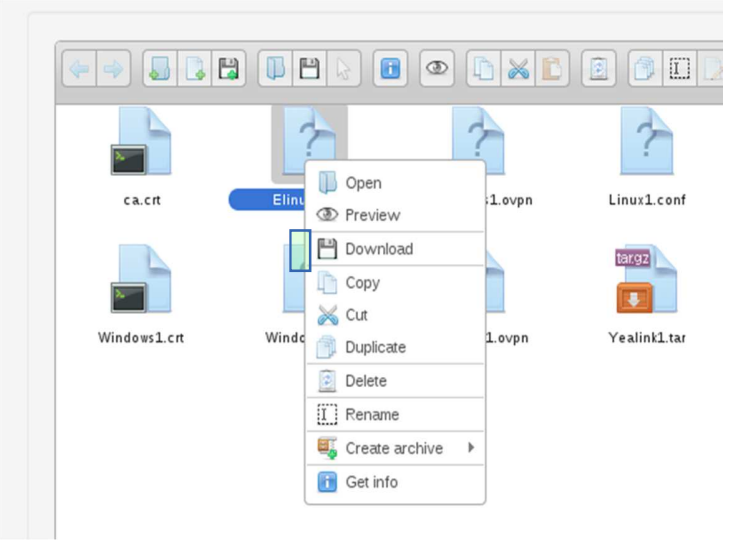

Si deseas descargar varios archivos al mismo tiempo, puedes generar un archivo ZIP, GZIP, TAR o BZIP desde el manejador de archivos. Selecciona los archivos deseados utilizando la tecla CRTL y dando clic sobre ellos:

Conexión y Enlace de Comunicación Profesional S.A. de C.V.

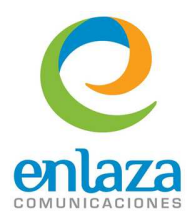

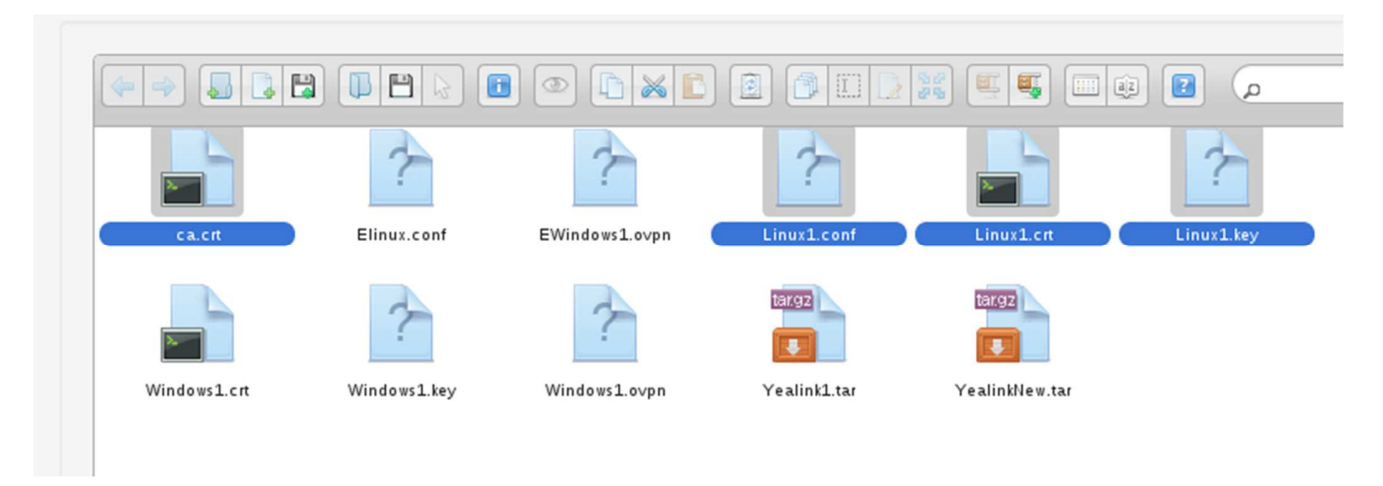

Como siguiente paso, da clic derecho sobre uno de ellos y selecciona la opción *Create Archive* (Crear Archivo) para después seleccionar el tipo de archivo comprimido. En este ejemplo es el tipo TAR:

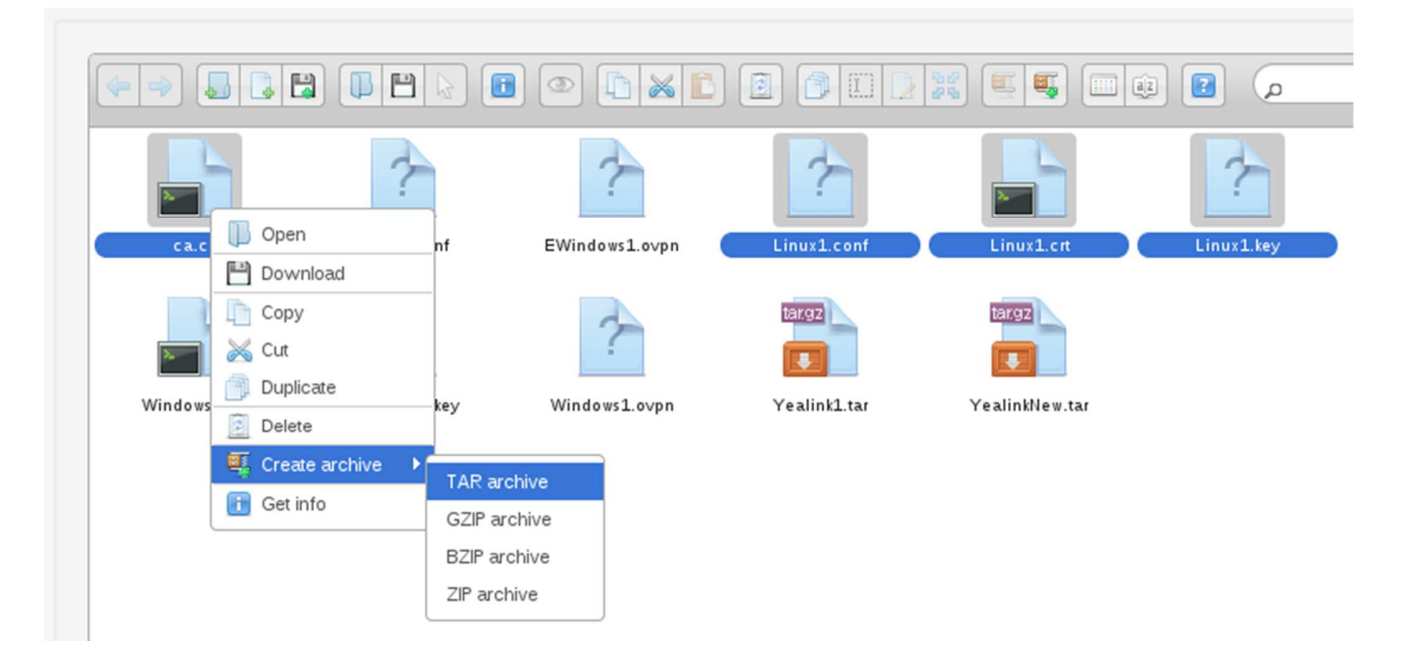

Al finalizar el proceso, encontrarás un archivo llamado: Archive.tar.

Conexión y Enlace de Comunicación Profesional S.A. de C.V.

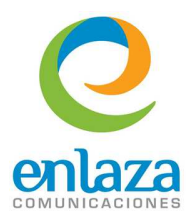

|                      |              |              |                |              | م 🛐 🕼          |            |
|----------------------|--------------|--------------|----------------|--------------|----------------|------------|
| targ2<br>Archive.tar | ca.crt       | Elinux.conf  | EWindows1.ovpn | Linux1.conf  | Linux1.crt     | Linux1.key |
| SNOM1.tar            | Windows1.crt | Windows1.key | Windows1.ovpn  | Yealink1.tar | YealinkNew.tar |            |
|                      |              |              |                |              |                |            |

## Estado de la VPN.

En la pestaña llamada **OpenVPN Status (Estado OpenVPN)** encontrarás en tiempo real la lista de los clientes conectados al servidor, la lista de todos los certificados creados y la lista de los certificados revocados, así como los botones para iniciar, reiniciar y detener el servicio de OpenVPN.

| OpenVPN                                                         |                                                       | ☑ ⊪ ★ ?            |
|-----------------------------------------------------------------|-------------------------------------------------------|--------------------|
| OpenVPN Settings                                                |                                                       |                    |
| OpenVPN Configuration Create Client Certificates OpenVPN Status |                                                       |                    |
| The Server                                                      | r IP Address is: 10.200.100.1                         |                    |
| C<br>Stop OpenVPN S                                             | OpenVPN is Running<br>Service Restart OpenVPN Service |                    |
| Connected Clients                                               | Created Certificates: 2                               | Revoked Clients: 1 |
| Virtual IP Common Name Real IP Revoke                           | Name Revoke<br>server Revoke                          | Name<br>Yeal       |
|                                                                 | TEXAN                                                 |                    |

La primera vez que se instala el Addon OpenVPN aparece como que no está en servicio de forma predeterminada, por lo que verás la siguiente imagen:

Conexión y Enlace de Comunicación Profesional S.A. de C.V.

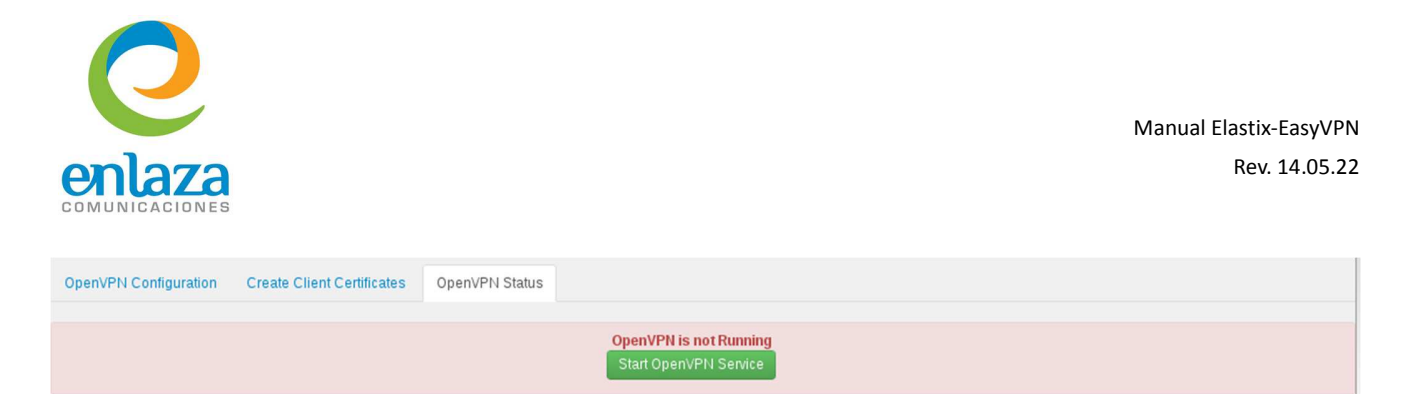

Para iniciar el servicio deberás presionar el botón llamado *Start OpenVPN Service* (Iniciar el Servicio de OpenVPN). El sistema mostrará la siguiente imagen:

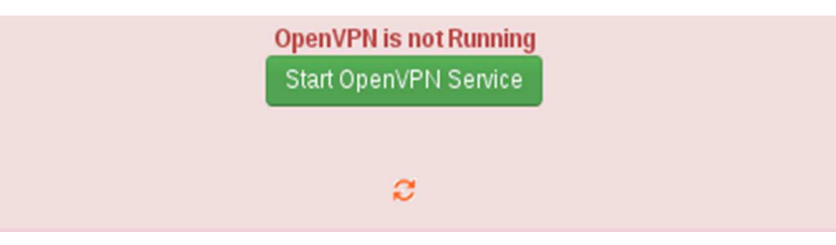

Al terminar, el sistema recargará la página y estarás de nueva cuenta en la pestaña de creación de certificados. Da clic en la pestaña de Estado de la VPN y verás la siguiente imagen:

Ahora podrás detener o reiniciar el servicio de la VPN desde esta misma pestaña.

## Clientes Conectados.

En la sección de clientes conectados verás la lista de todos los clientes conectados en ese momento al servidor, al iniciar el servicio de OpenVPN es muy probable que sólo veas:

| Connected  | d Clients   |         |        |  |
|------------|-------------|---------|--------|--|
| Virtual IP | Common Name | Real IP | Revoke |  |
|            |             |         |        |  |

Cuando inicies el servicio de OpenVPN y tus clientes estén conectados, verás una imagen como la siguiente:

Conexión y Enlace de Comunicación Profesional S.A. de C.V.

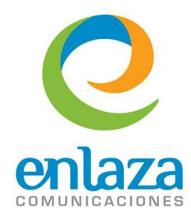

| Virtual IP    |          | Real IP             | Revoke |
|---------------|----------|---------------------|--------|
| 10.200.100.10 | Yealink1 | 192.168.1.105:1027  | Revoke |
| 10.200.100.22 | ovpn     | 192.168.1.135:43498 | Revoke |

Donde encontrarás la siguiente información:

*Virtual IP*(IP Virtual): Es la IP que el servidor asigna al cliente usando como referencia el campo de la RED asignada en el último paso de la configuración de la VPN.

*Common Name* (Nombre): Es el nombre con el cual se creó el certificado y, a su vez, es el identificador del equipo cliente.

Real IP (IP Real): Es la IP desde donde el cliente se conecta y puede ser una IP privada o pública.

**Revoke (Revocar):** Este botón te permitirá revocar el certificado de dicho cliente. La revocación consiste en bloquear el acceso al servidor de OpenVPN para el certificado señalado. Cada que revoques un certificado deberás reiniciar el servicio de OpenVPN.

El proceso de revocación no se puede revertir. Una vez revocado el certificado no podrás volver a conectarte con ese certificado y deberás generar otro para poder conectarte; además de que este proceso elimina el certificado revocado.

La revocación del certificado no desconecta al cliente del servidor inmediatamente, tendrás que reiniciar el equipo o esperar a que el sistema lo marque como inválido.

#### Lista de Certificados Creados.

La sección de Certificados credos muestra la lista de todos los certificados creados en el servidor, incluyendo el certificado del servidor. Verás una imagen similar a:

Conexión y Enlace de Comunicación Profesional S.A. de C.V.

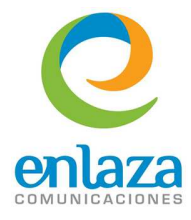

| Name         | Revoke |
|--------------|--------|
| server       | Revoke |
| uno          | Revoke |
| _inux2       | Revoke |
| Yealink1     | Revoke |
| RconRCigarro | Revoke |
| Yealinkold   | Revoke |
| Yealink2     | Revoke |
| Win2         | Revoke |
| testsinz     | Revoke |
| win3         | Revoke |
| ovpn         | Davaka |

Donde la primera columna refleja el nombre del certificado creado y la segunda columna muestra el botón para revocar el certificado.

#### Certificados Revocados.

La sección de Clientes revocados mostrará una lista con todos los certificados que han sido revocados por el administrador y verás una imagen similar a:

| Revoked Clients |  |
|-----------------|--|
| Name            |  |
| win1            |  |
| RATON           |  |

#### Revocación de Certificados.

El proceso de revocación de certificados es muy sencillo. Basta con presionar el botón llamado *Revoke* (**Revocar**) desde la sección de clientes conectados o desde la sección de certificados creados.

Conexión y Enlace de Comunicación Profesional S.A. de C.V.

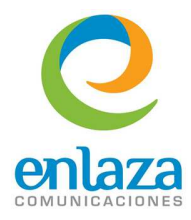

| Connected     | Clients     |                     |        |
|---------------|-------------|---------------------|--------|
| ual IP        | Common Name | Real IP             | Revoke |
| 0.200.100.10  | Yealink1    | 192.168.1.105:1027  | Revoke |
| 10.200.100.22 | ovpn        | 192.168.1.135:43498 | Revoke |
|               |             |                     |        |

Cuando presionas el botón revocar sobre del cliente deseado, verás una alerta como está:

| Pa   |   | RATON                                                                                               |   |
|------|---|----------------------------------------------------------------------------------------------------|---|
| T.C. |   | The page at https://192.168.1.210 says:                                                             |   |
|      | ? | Are you sure to revoke the access to the client RconRCigarro?<br>THIS PROCESS CAN NOT BE UNDONE!!!! | ? |
|      |   | Cancel OK                                                                                           |   |
|      |   |                                                                                                    |   |

Está alerta pregunta si estás seguro de realizar el proceso de revocación ya que no se puede revertir en un futuro. Si eliges la opción *OK* (Confirmar), verás una nueva alerta como la siguiente:

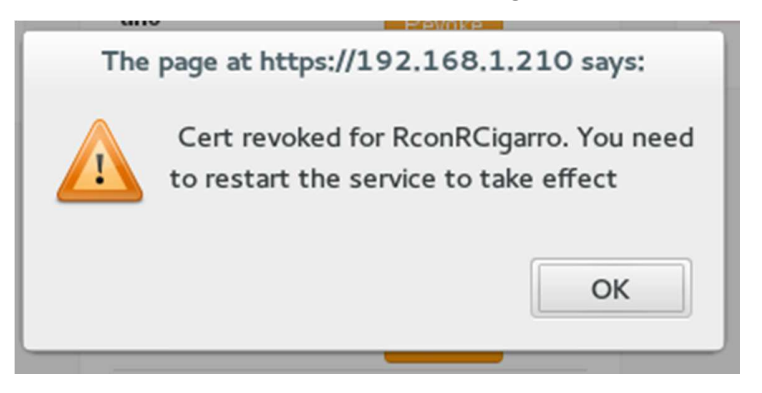

La cual te indica que el certificado ha sido revocado y para que este cambio tenga efecto deberás reiniciar el servicio de OpenVPN. Segundos después, la página se actualizará y el certificado revocado aparecerá en la lista de certificados revocados:

Conexión y Enlace de Comunicación Profesional S.A. de C.V.

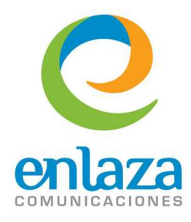

| Revo  | ked C   | lients | 1 |
|-------|---------|--------|---|
| Name  |         |        |   |
| win1  |         |        |   |
| RATO  | N       |        |   |
| RconF | Cigarro |        |   |

El proceso de revocación no se puede revertir una vez revocado el certificado. No podrás volver a conectarte con ese certificado y deberás generar otro certificado para poder conectarte; además de que este proceso elimina el certificado revocado.

La revocación del certificado no desconecta al cliente del servidor. Tendrás que reiniciar el equipo o esperar a que el sistema lo marque como inválido.

Recuerda reiniciar el servicio de OpenVPN para que estos cambios tengan efecto.

## Instalación de certificados

Instalación de Certificado en teléfonos Yealink.

A continuación se describe el proceso para instalar un certificado de OpenVPN en los teléfonos Yealink.

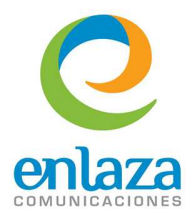

| 6 | Elastix ×             |                            |                                 |                                            |             |            |           |           |
|---|-----------------------|----------------------------|---------------------------------|--------------------------------------------|-------------|------------|-----------|-----------|
| + | - > C # (* bitps://   | 192.168.1.128/index.ph     | hp?menu=openvpn                 |                                            |             |            |           |           |
| ę | <b>e</b> lastix       | System A                   | genda Email                     | Pax F                                      | PBX IM      | Security 🗸 |           | 6 9 i 4 1 |
|   | Firewall Au           | idit Weak Keys             | Advanced Settings               | OpenVPN                                    |             |            |           |           |
|   | OpenVPN               |                            |                                 |                                            |             |            |           | ⊠⊩★?      |
|   | OpenVPN S             | ettings                    |                                 |                                            |             |            |           |           |
|   | OpenVPN Configuration | Create Client Certificates | OpenVPN Status                  |                                            |             |            |           |           |
|   |                       |                            | lastes for the effects is and   |                                            |             |            |           |           |
|   | Here you can crea     | Linux Client (separate     | icates for the clients, in orde | er to connect to the vpn.<br>Client Name 🕢 | er Client1  |            |           |           |
|   |                       | LINUX Grienic (oppariate   | id mes)                         |                                            | ej, Chern r |            |           |           |
|   | Generate Configs      |                            |                                 |                                            |             |            |           |           |
|   |                       |                            |                                 |                                            |             |            | ×         |           |
|   |                       |                            |                                 |                                            |             |            | -         |           |
|   |                       |                            |                                 |                                            |             |            |           |           |
|   |                       |                            |                                 |                                            |             |            |           |           |
|   |                       |                            |                                 |                                            |             |            |           |           |
|   |                       |                            |                                 |                                            |             |            | - 10 ·    |           |
|   |                       |                            |                                 |                                            |             |            |           |           |
|   |                       |                            |                                 |                                            |             |            |           |           |
|   |                       |                            |                                 |                                            |             |            |           |           |
|   | clientkeys            |                            |                                 |                                            |             | items: 0,  | size: 0 b |           |
|   |                       |                            |                                 |                                            |             |            |           |           |

Ve a la pestaña con nombre *Create Client Certificates* (Crear Certificados de Cliente). De la lista desplegable, elige la opción de Yealink Phone FW (Teléfono Yealink) (Dependiendo de la versión de firmware de tu teléfono, elige mayor o menor a V71.).

| 😔 Elastix    | ×                                       |                                              |                |            |                      |         |
|--------------|-----------------------------------------|----------------------------------------------|----------------|------------|----------------------|---------|
| < → C fi     | https://192.168.1.128/index.p           | hp?menu=openvpn                              |                |            |                      |         |
| Gelas        | stix                                    |                                              |                |            |                      | 1911×12 |
| PREEDOM TO D | System A                                | Agenda Email Fa                              | x PBX          | IM So      | curity               |         |
| Firewall     | Audit Weak Keys                         | Advanced Settings Open                       | /PN            |            |                      |         |
| OpenVPN      |                                         |                                              |                |            |                      |         |
|              |                                         |                                              |                |            |                      |         |
| OnonV        | DN Sottings                             |                                              |                |            |                      |         |
| openv        | r N Settings                            |                                              |                |            |                      |         |
| OpenVPN Con  | figuration Create Client Certificates   | OpenVPN Status                               |                |            |                      |         |
|              |                                         |                                              |                |            |                      |         |
| Here y       | ou can create predefined keys and certi | ficates for the clients, in order to connect | ct to the vpn. |            |                      |         |
| Client T     | ype 🕢 Yealink Phone FW <                | V71(tar) • Cli                               | ent Name 🧭 🛛 e | j: Client1 |                      |         |
|              |                                         |                                              |                |            |                      |         |
| Gener        | ate Configs                             |                                              |                |            |                      |         |
|              |                                         |                                              |                |            |                      |         |
|              |                                         | • • • • • • • •                              |                |            | ×                    |         |
|              |                                         |                                              |                |            | -                    |         |
|              |                                         |                                              |                |            |                      |         |
|              |                                         |                                              |                |            |                      |         |
|              |                                         |                                              |                |            |                      |         |
|              |                                         |                                              |                |            |                      |         |
|              |                                         |                                              |                |            | 2                    |         |
|              |                                         |                                              |                |            |                      |         |
|              |                                         |                                              |                |            |                      |         |
|              |                                         |                                              |                |            |                      |         |
|              |                                         |                                              |                |            |                      |         |
|              | clientkeys                              |                                              |                |            | items: 0, size: 0 b_ |         |
|              |                                         |                                              |                |            |                      |         |
|              |                                         |                                              |                |            |                      |         |

Conexión y Enlace de Comunicación Profesional S.A. de C.V.

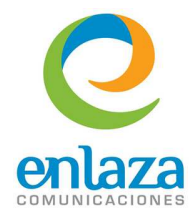

Elige un nombre para el certificado. En este ejemplo usaremos el nombre: Cliente1 y presiona el botón *Generate Configs* (Generar configuraciones):

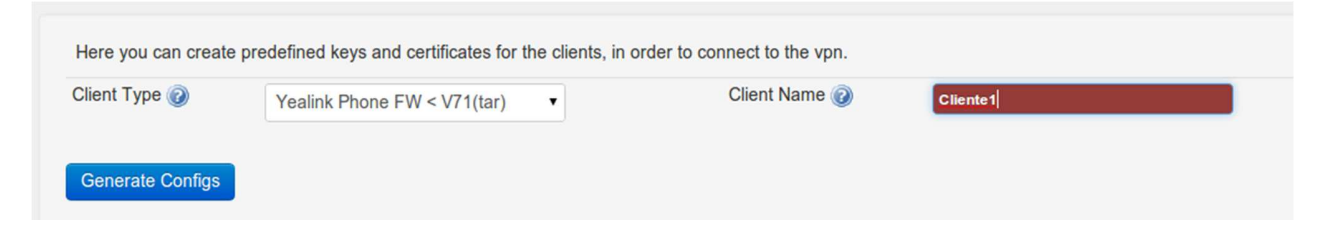

Después de presionar el botón, el sistema generará un archivo comprimido tipo TAR con el nombre elegido. En este ejemplo: Cliente1.tar

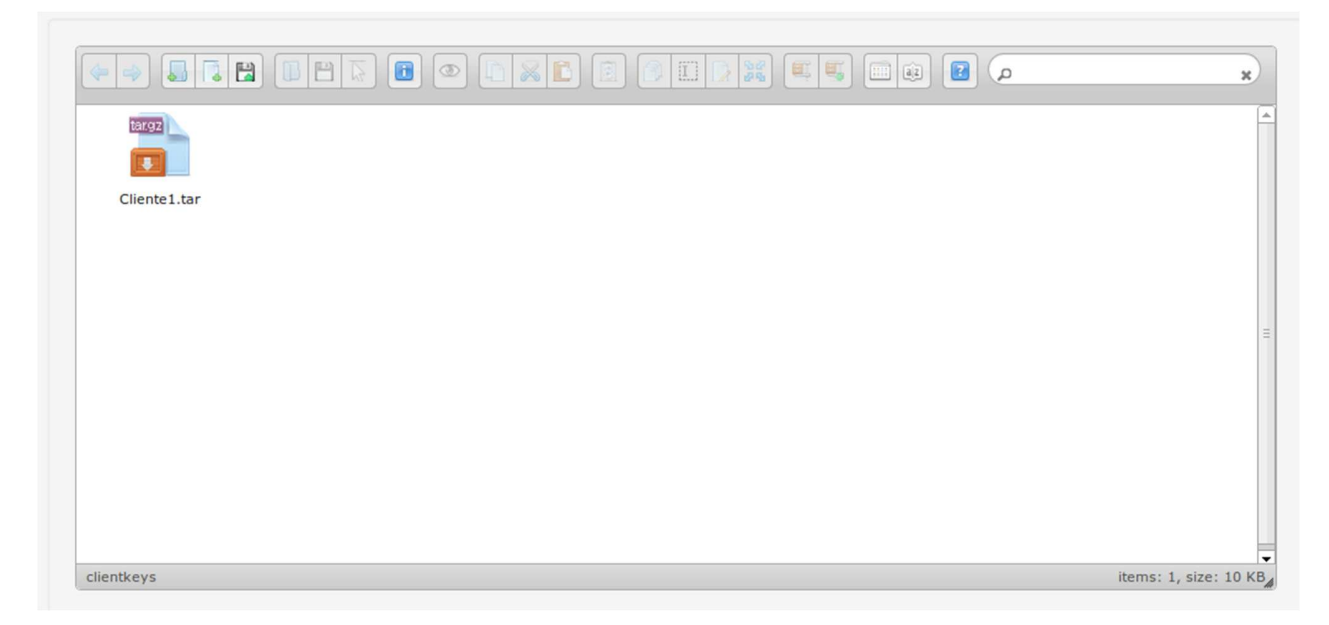

Descarga el archivo a tu ordenador para poder usarlo con el teléfono Yealink, selecciona el archivo, da clic derecho sobre él y escoge la opción *Download* (Descargar).

Conexión y Enlace de Comunicación Profesional S.A. de C.V.

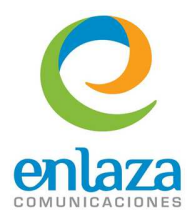

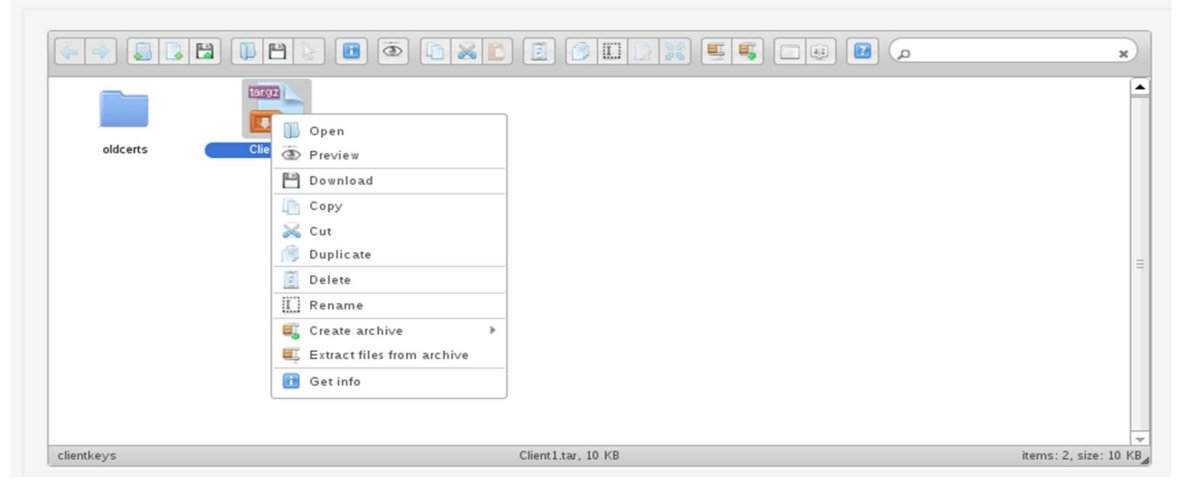

Ingresa a la página de administración del teléfono Yealink y ve a la sección REDES.

| Veglink |                              |                  |                  |           |                    | <u>Desloguear</u>                                       |  |
|---------|------------------------------|------------------|------------------|-----------|--------------------|---------------------------------------------------------|--|
|         | Estado Cuenta                | Redes            | Teléfono         | Contactos | actualizar         | Seguridad                                               |  |
|         | Puet                         | LAN   Puerto L   | AN para PC   Ava | nzado     |                    |                                                         |  |
|         | Obten una dirección de IP a  | automaticamente. | 0                |           | Nota               |                                                         |  |
|         | Use la siguiente dirección l | IP: 🕜            |                  |           | Obtien             | e una dirección IP                                      |  |
|         | Dirección IP                 | 192.168.1.1      | 105              |           | autom<br>La unic   | aticamente<br>dad                                       |  |
|         | Máscara de subred            | 255.255.25       | 5.0              |           | Use la             | siguiente dirección IP:                                 |  |
|         | Default Gateway              | 192.168.1.2      | 254              |           | Config<br>la más   | uración de la dirección IP,<br>car de subred, dirección |  |
|         | DNS Primario                 | 8.8.8.8          |                  |           | IP por primari     | defecto de Router, DNS<br>ios, campos xDSL              |  |
|         | DNS Secundario               | 192.168.1.2      | 254              |           | secund             | larios por mano.                                        |  |
|         | Detrás del Modem xDSL (P     |                  |                  |           | Detrás<br>(PPPo    | e del Modem xDSL<br>E):                                 |  |
|         | Usuario                      |                  |                  |           | Esta co<br>proport | onfiguración es<br>cionada por DSL:                     |  |
|         | Contraseña                   |                  |                  |           |                    |                                                         |  |
|         | Confirmar                    |                  | Cancelar         |           |                    |                                                         |  |
|         |                              |                  |                  |           |                    |                                                         |  |
|         |                              |                  |                  |           |                    |                                                         |  |
|         |                              |                  |                  |           |                    |                                                         |  |
|         |                              |                  |                  |           |                    |                                                         |  |
|         |                              |                  |                  |           |                    |                                                         |  |
|         |                              |                  |                  |           |                    |                                                         |  |

Selecciona el submenú Avanzado.

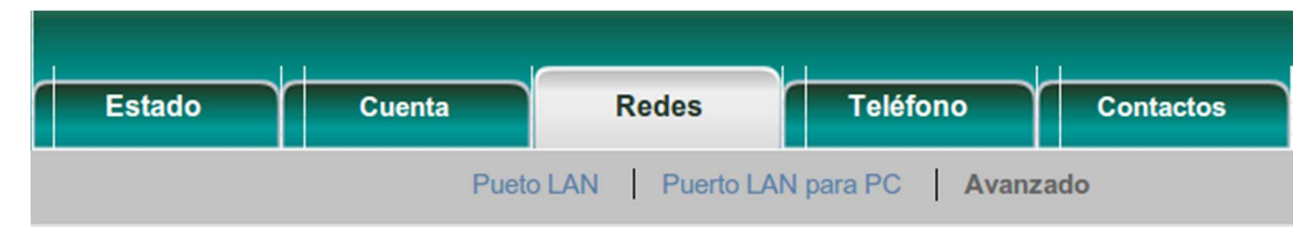

Conexión y Enlace de Comunicación Profesional S.A. de C.V.

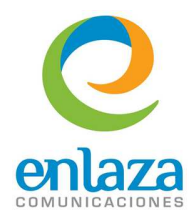

Ve a la sección de VPN y elige seleccionar archivo:

|       | Enlace de Puerto PC     | Auto negociacio V                    |
|-------|-------------------------|--------------------------------------|
| VPN 🕜 |                         |                                      |
|       | Activo                  | Desactivado •                        |
|       | Subir configuracion VPN | Seleccionar archivo No se el archivo |
|       |                         | Importación                          |

En la ventana que se abrirá, busca el archivo Cliente1.tar recién descargado, selecciónalo y da clic en Abrir:

| as clientel<br>e Tamaño<br>ntel.tar 10.2 kB | Modificad          |
|---------------------------------------------|--------------------|
| e Tamaño<br>I 10.2 kB                       | Modificad<br>16:16 |
| e v lamatoj<br>tel.tar 10.2 kB              | 16:16              |
| tel.tar 10.2 κβ                             | 10:10              |
|                                             |                    |
|                                             |                    |
|                                             |                    |
|                                             |                    |
|                                             |                    |
|                                             |                    |
|                                             |                    |
|                                             |                    |
|                                             |                    |
|                                             |                    |
|                                             |                    |
|                                             |                    |
|                                             |                    |
|                                             |                    |
|                                             |                    |
|                                             |                    |
|                                             |                    |
|                                             |                    |
|                                             |                    |
|                                             |                    |
|                                             |                    |
|                                             |                    |
|                                             | Cancelar           |

A continuación, da clic en el botón Importación:

| VPN 🕜 |                        |                     |              |
|-------|------------------------|---------------------|--------------|
| Ad    | ctivo                  | Desactivado •       |              |
| Su    | ubir configuracion VPN | Seleccionar archivo | Cliente1.tar |
|       | [                      | Importación         |              |

El teléfono empezará a importar el archivo comprimido:

Conexión y Enlace de Comunicación Profesional S.A. de C.V.

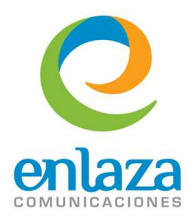

| Veglink |        |        |              |                 |           |                                                                                                    | <u>Desloguear</u>                                                                                                    |
|---------|--------|--------|--------------|-----------------|-----------|----------------------------------------------------------------------------------------------------|----------------------------------------------------------------------------------------------------|
|         | Estado | Cuenta | Redes        | Teléfono        | Contactos | actualizar                                                                                                    | Seguridad                                                                                                    |
|         |        | Pueto  | LAN Puerto L | AN para PC Avan | zado      |                                                                                                    |                                                                                                    |
|         |        | Imp    | ort config   | J               |           | Nota<br>VLAN is<br>VLAN is<br>vlan is<br>domain<br>physica<br>OoS<br>When th<br>insuffici<br>priority<br>value. | s a group of hosts with a<br>n set of requirements that<br>nicate as if they were<br>d to the Broadcast<br>regardless of their<br>l location.<br>The network capacity is<br>ent, QoS could provide<br>to users by setting the<br>the port for voice<br>ssion. |

Al finalizar, asegúrate de que el servicio de VPN esté Activado:

| VPN | 0 |                         |                                      |
|-----|---|-------------------------|--------------------------------------|
|     |   | Activo                  | Activado •                           |
|     |   | Subir configuracion VPN | Seleccionar archivo No se el archivo |
|     |   |                         | Importación                          |

Finalmente, da clic en Guardar Cambios. El teléfono preguntará sobre el reinicio del mismo, acepta y espera a que el teléfono inicie de nuevo.

Ve a la página de tu Elastix, ingresa como administrador, ve al menú Seguridad--->OpenVPN y después a la pestaña OpenVPN Status.

Conexión y Enlace de Comunicación Profesional S.A. de C.V.

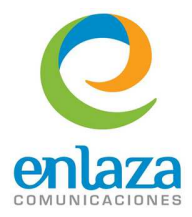

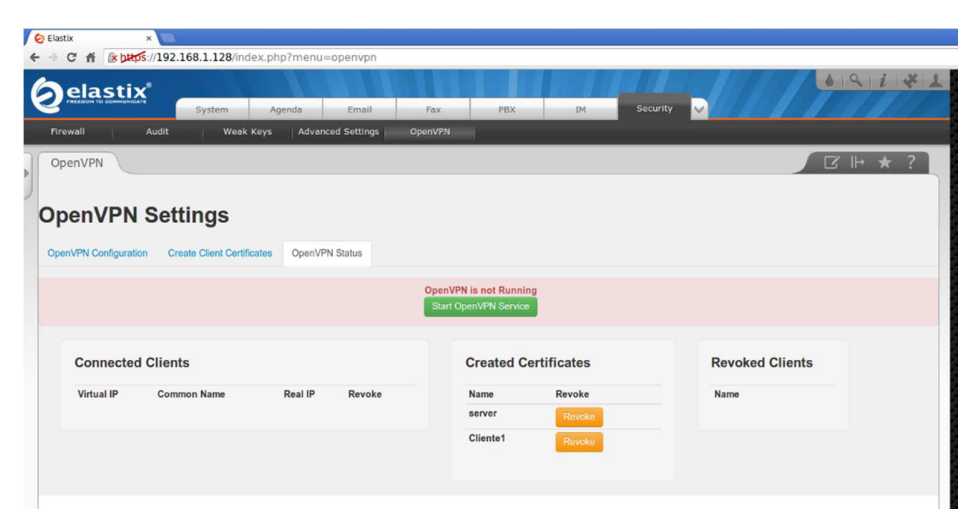

Si no ha arrancado tu servicio de OpenVPN de clic en el botón **Start OpenVPN Service (Arrancar el servicio de OpenVPN)**. Al finalizar, después de un tiempo no mayor a 5 minutos el teléfono se debe ver conectado al servidor como se muestra en la siguiente pantalla:

| Virtual IP    | Common Name | Real IP            | Revoke |
|---------------|-------------|--------------------|--------|
| 10.200.100.26 | Client1     | 192.168.1.105:1026 | Revoke |

Y el teléfono deberá mostrar en la pantalla de cristal líquido la palabra VPN:

Conexión y Enlace de Comunicación Profesional S.A. de C.V.

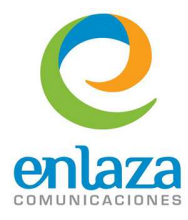

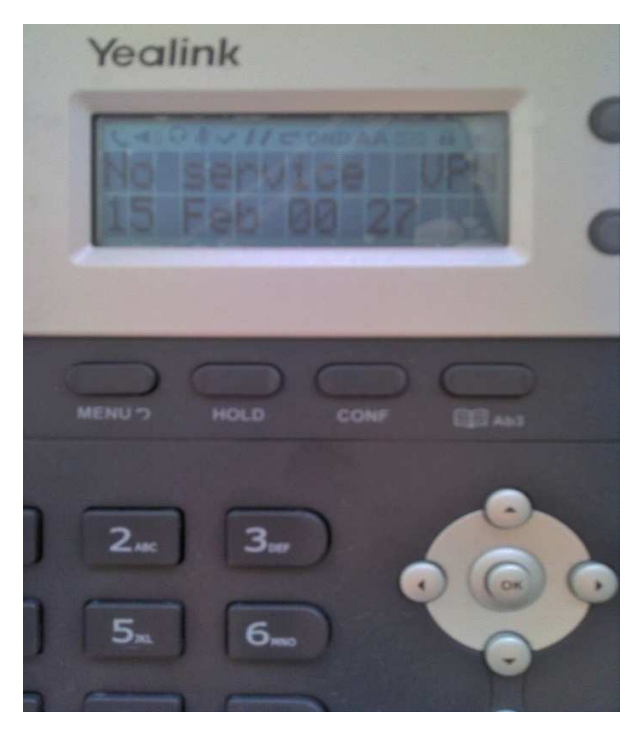

Ingresa de nuevo en la página de administración de tu teléfono Yealink, ve a la sección de Cuentas, ingresa los datos de la cuenta SIP y apunta a la dirección de la VPN del servidor. Aplica los cambios y usa tu teléfono a través de su VPN.

| Label         | Client1      | 0           |
|---------------|--------------|-------------|
| Display Name  | Soporte      | 0           |
| Register Name | 5000         | 0           |
| User Name     | 5000         | 0           |
| Password      | ••••         | 0           |
| SIP Server    | 10.200.100.1 | Port 5060 🕜 |

## Instalación del Certificado en plataformas Linux.

A continuación se describe el proceso para instalar el certificado en plataformas Linux.

Instala el servicio de OpenVPN en tu equipo, en este caso, el ejemplo está desarrollado en Debian por lo que el comando a ejecutar es:

#### # apt-get install openvpn

Conexión y Enlace de Comunicación Profesional S.A. de C.V.

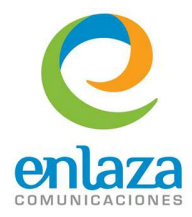

Para CentOS o Fedora puedes usar el comando:

#### # yum install openvpn

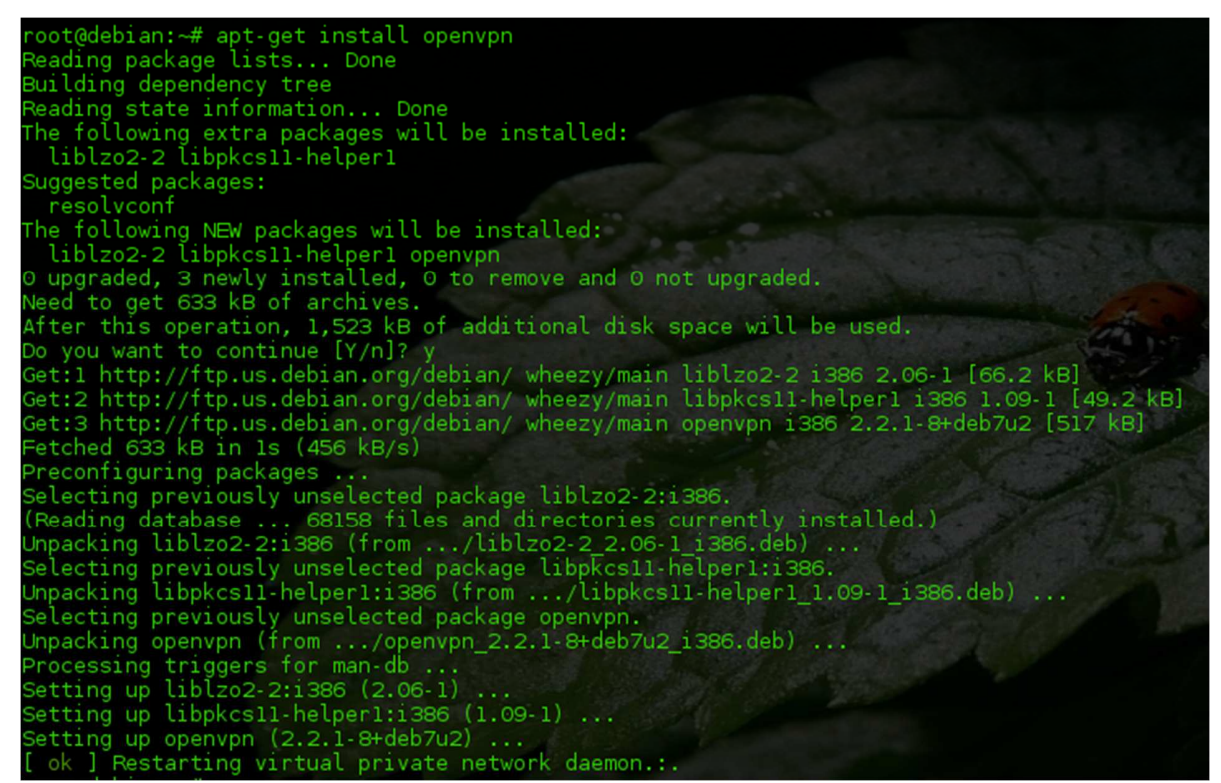

Ve a la página web de Elastix, ingresa como administrador y ve al menú Seguridad-->OpenVPN. Selecciona el tipo de cliente como *Embedded Linux Client* (Cliente Linux Embebido), asigna el nombre del certificado y da clic en el botón *Generate Configs* (Generar Configuraciones):

| Here you can create | predefined keys and certificates for the clients, i | n order to connect to the vpn. |         |  |
|---------------------|-----------------------------------------------------|--------------------------------|---------|--|
| Client Type 🕜       | Embedded Linux Client (One fi 🔻                     | Client Name 🕢                  | Debian1 |  |
| Generate Configs    |                                                     |                                |         |  |
|                     | ,                                                   |                                |         |  |

Al finalizar el proceso, verás un archivo .conf en el manejador de archivo, para este ejemplo será Debian1.conf, descarga el archivo y cópialo a tu máquina.

Conexión y Enlace de Comunicación Profesional S.A. de C.V.

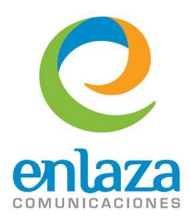

| 🧼 🤿 🏭 🚺 [  |              | • • • • • • • •                                                                                                  | a 📓 💷 🐺 | ×                     |
|------------|--------------|----------------------------------------------------------------------------------------------------|---------|-----------------------|
| oldcerts   | Client 1.tar | Debian Open<br>Preview<br>Download<br>Copy<br>Cut<br>Duplicate<br>Delete<br>Rename<br>Create archive<br>Get info |         |                       |
| clientkeys |              | Debian1.conf, 4 KB                                                                                               |         | items: 3, size: 14 KB |

Para copiar el archivo, puedes usar scp en Linux o bien un programa como WinSCP o pscp en Windows.

Cuando el archivo .conf esté en la máquina Linux final, copia el archivo al directorio /etc/openvpn

#### # cp Debian1.conf /etc/openvpn

Reinicia el servicio de OpenVPN con el siguiente comando:

#### # /etc/init.d/openvpn restart

| root@c | debian:~# | /etc/init.d/openvpn restart          |       |
|--------|-----------|--------------------------------------|-------|
| [ ok ] | Stopping  | virtual private network daemon:.     |       |
| [ ok ] | Starting  | virtual private network daemon: Deb: | lanl. |

Al finalizar, podrás verificar si se estableció la conexión con el servidor mediante el comando:

#### # ifconfig

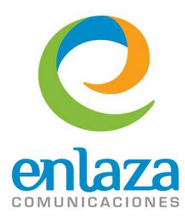

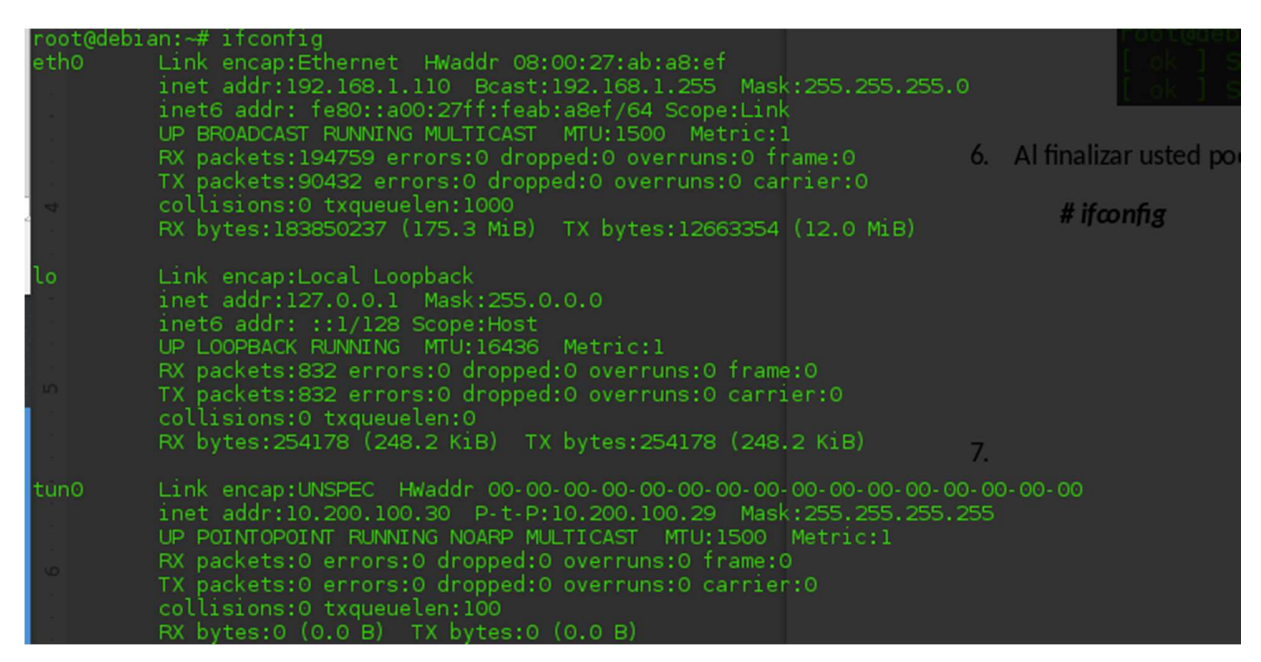

Ahora en la pestaña de OpenVPN Status (Estado de la VPN) en la página de Elastix verás al cliente conectado:

| Connected     | Clients     |                     |        |
|---------------|-------------|---------------------|--------|
| Virtual IP    | Common Name | Real IP             | Revoke |
| 10.200.100.30 | Debian1     | 192.168.1.110:55726 | Revoke |
| 10.200.100.26 | Client1     | 192.168.1.105:1026  | Revoke |

## Instalación del Certificado en Plataformas Windows.

A continuación se describe el proceso para instalar el certificado en plataformas Windows.

Instala el programa de OpenVPN en tu equipo Windows. Puedes descargar el ejecutable desde el enlace: <u>http://openvpn.net/index.php/download/community-downloads.html</u>

Ve a la página web de Elastix, ingresa como administrador y ve al menú Seguridad-->OpenVPN. Selecciona el tipo de cliente como *Embedded Windows Client* (Cliente Windows Embebido), asigna el nombre del certificado y da clic en el botón *Generate Configs* (Generar Configuraciones):

Conexión y Enlace de Comunicación Profesional S.A. de C.V.

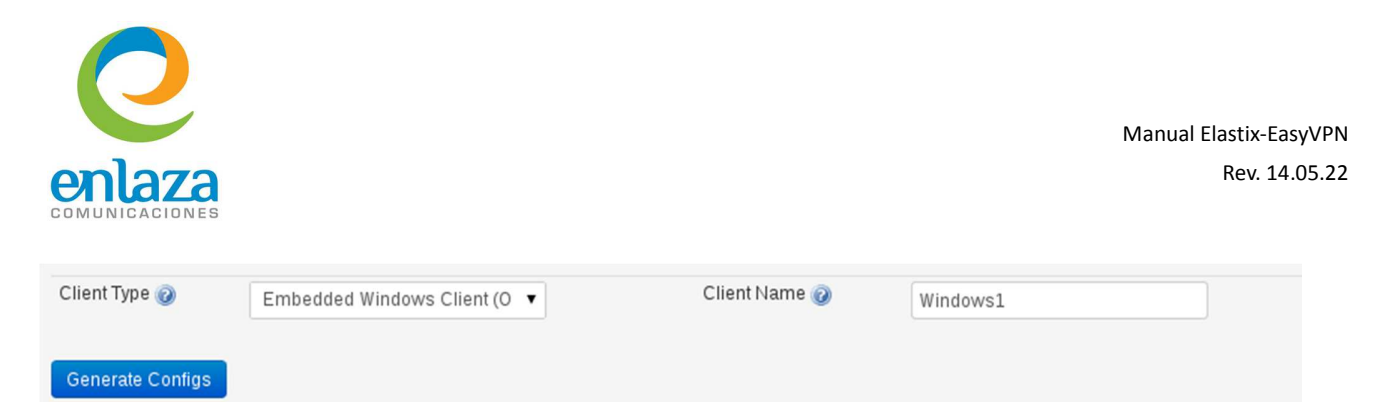

Descarga el archivo a la dirección C:/Archivos de Programa/openvpn/config.

Abre el programa OPENVPN-GUI, da clic derecho sobre el icono y selecciona el nombre del certificado creado. A continuación, da clic en conectar:

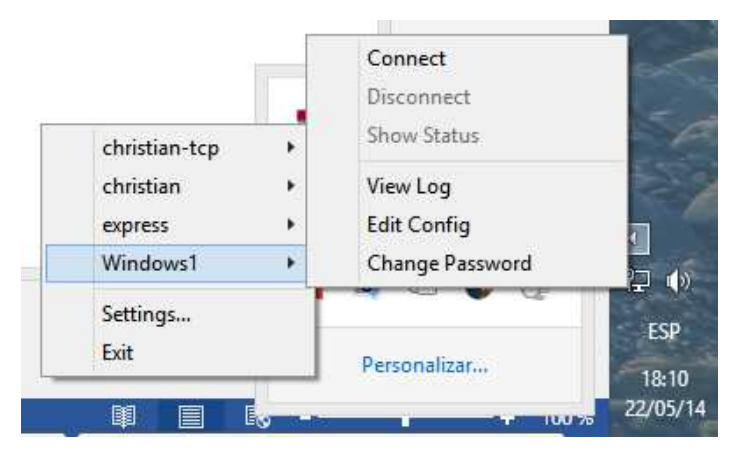

Inmediatamente verás la notificación de conectado con la IP asignada:

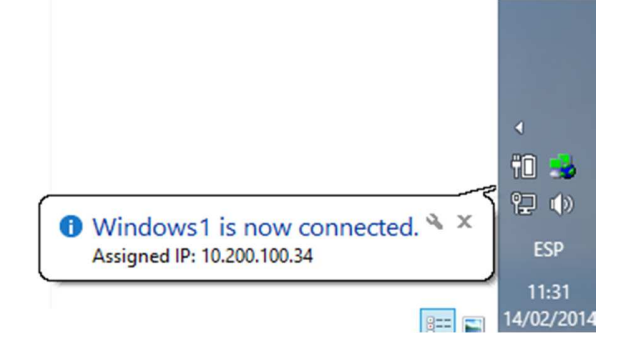

Y en la página de OpenVPN Status (Estado de la VPN) verás al cliente conectado:

Conexión y Enlace de Comunicación Profesional S.A. de C.V.

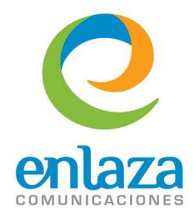

| Virtual IP    | Common Name | Real IP             | Revoke |
|---------------|-------------|---------------------|--------|
| 10.200.100.34 | Windows1    | 192.168.1.146:58063 | Revoke |
| 10.200.100.26 | Client1     | 192.168.1.105:1026  | Revoke |

Conexión y Enlace de Comunicación Profesional S.A. de C.V.